## ●便利な機能 1台目のカメラが動体検知後に2台目のカメラの録画を開始 ※アプリに登録済みのmicroSDを搭載できるカメラが2台必要です。

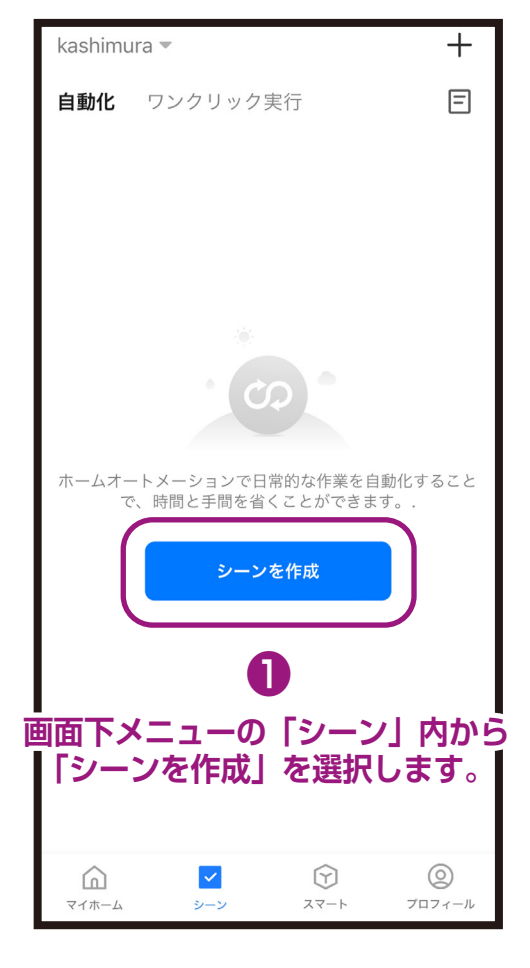

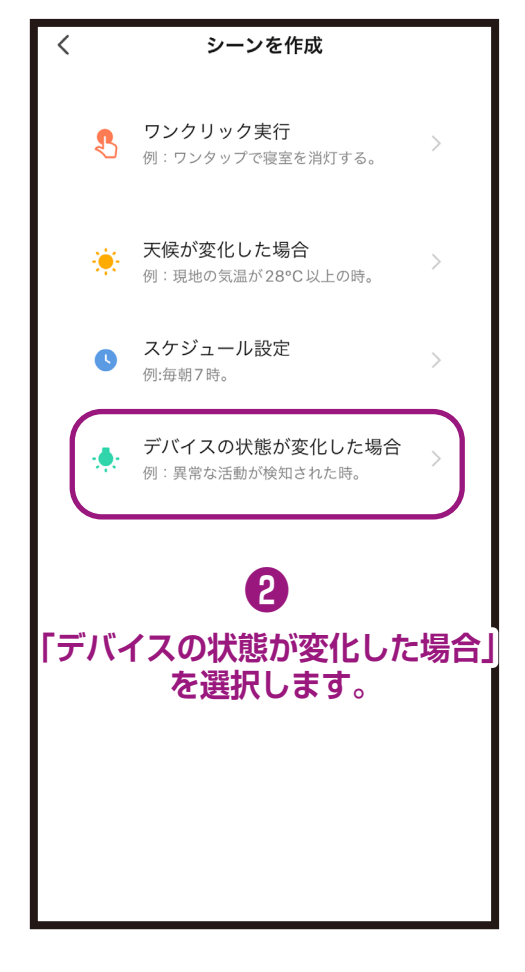

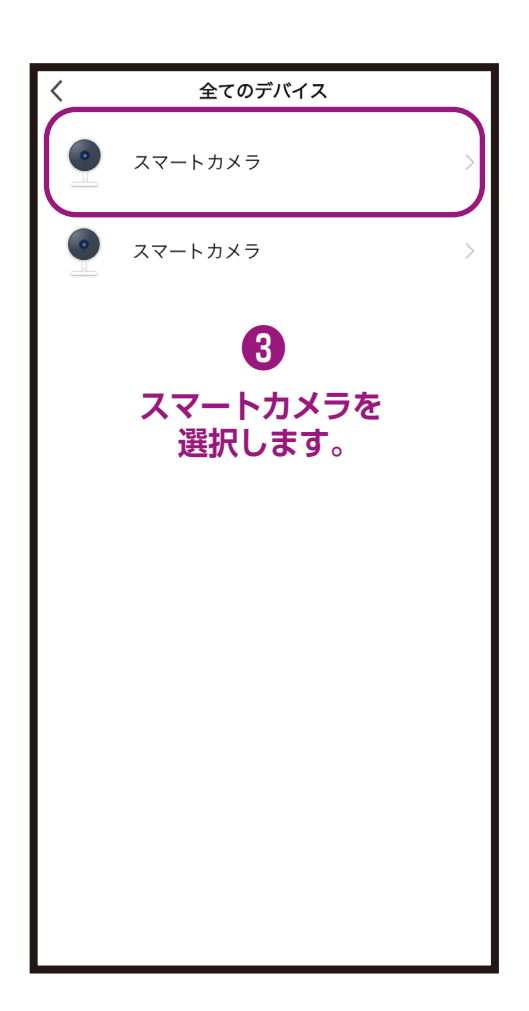

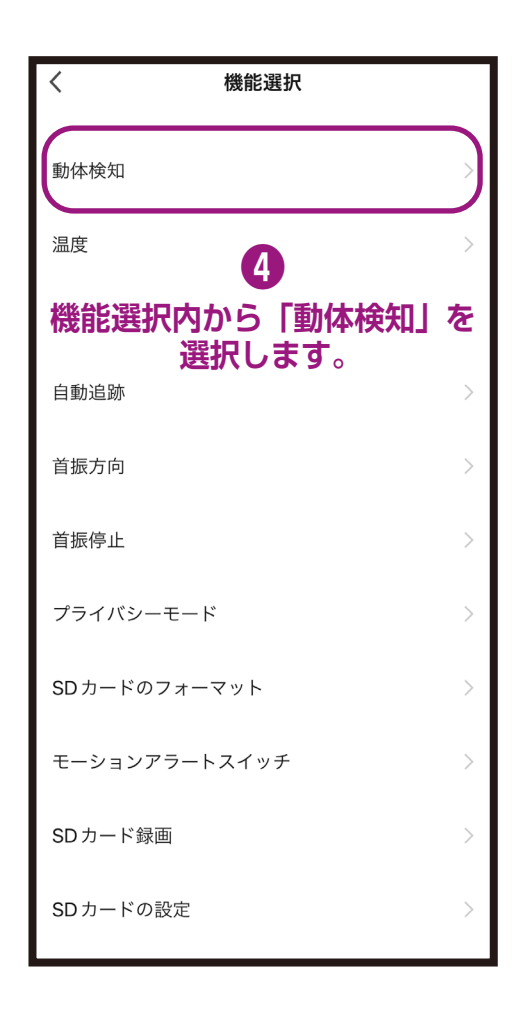

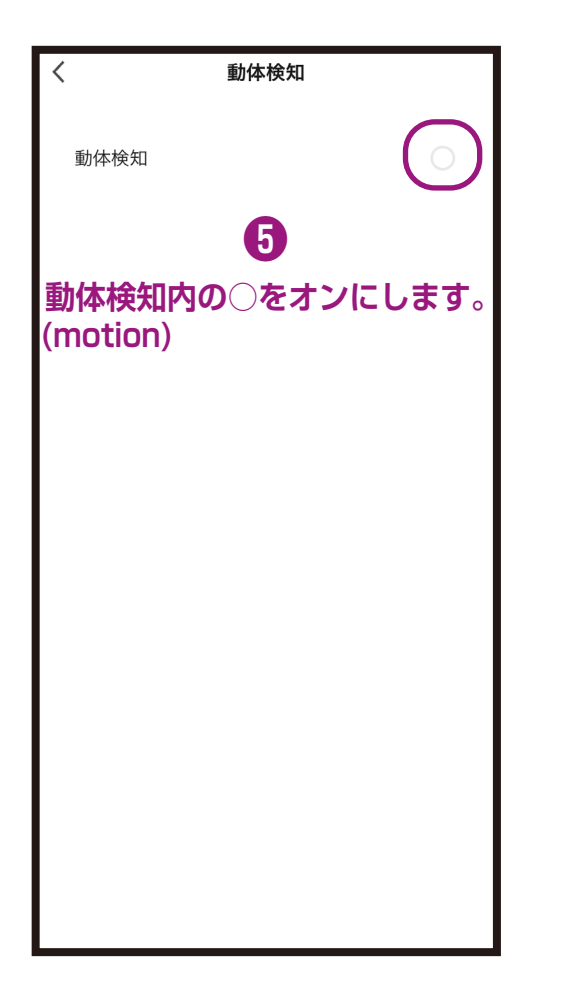

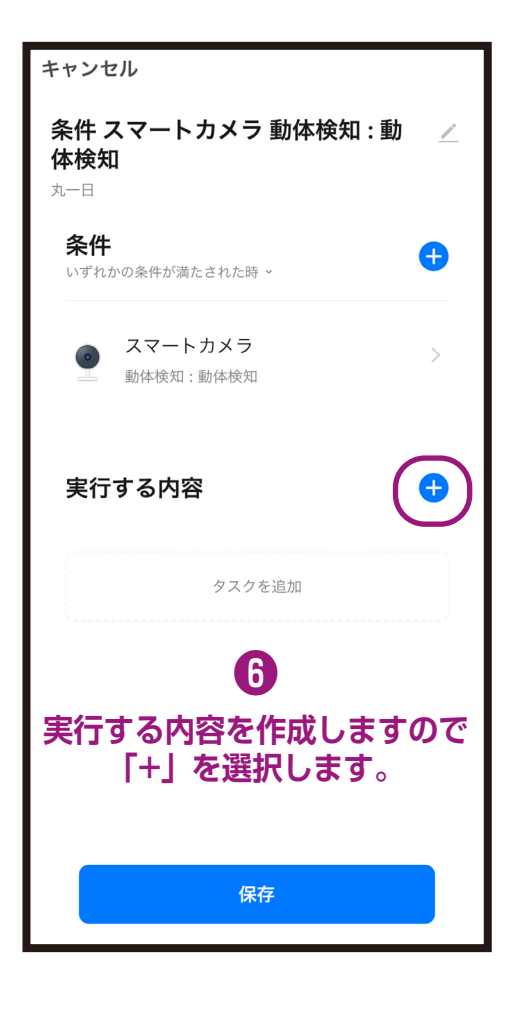

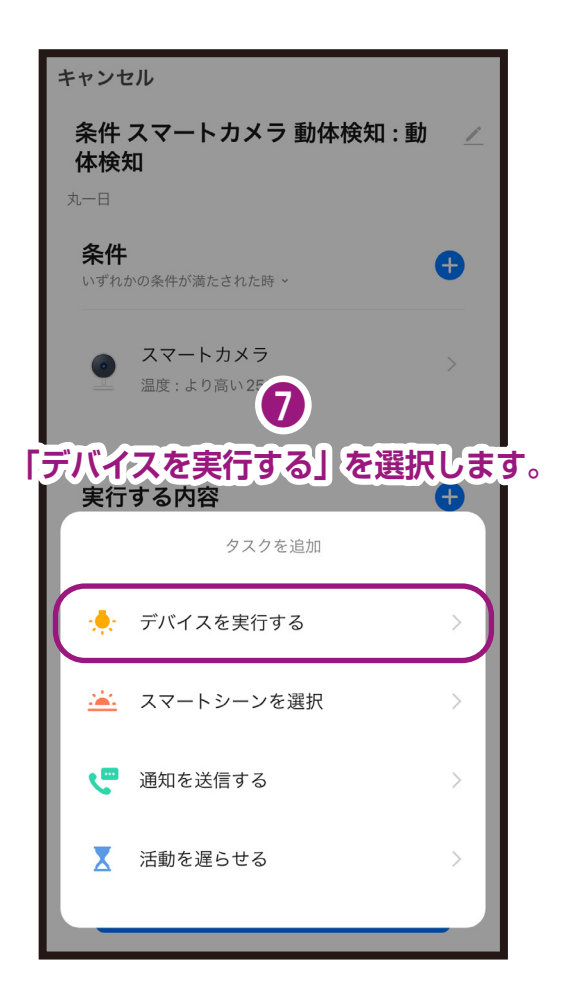

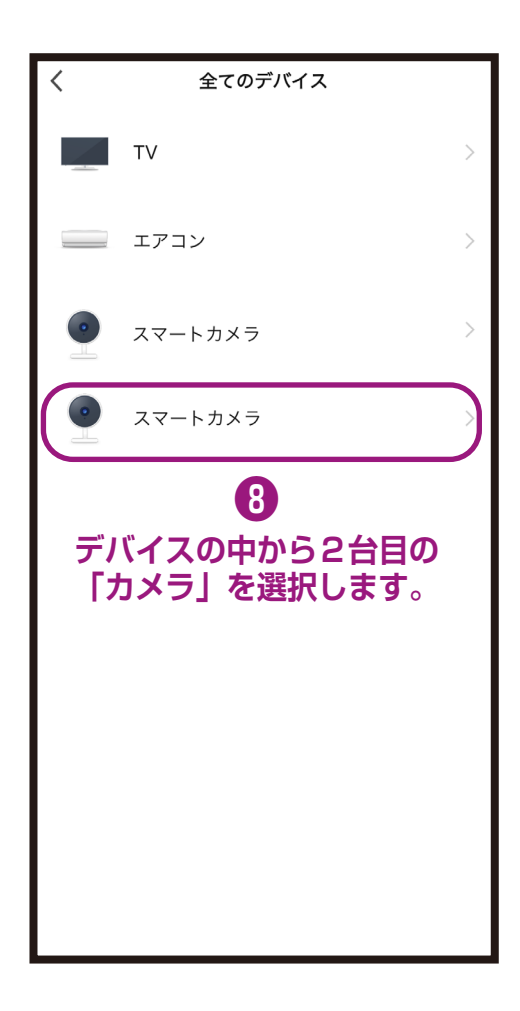

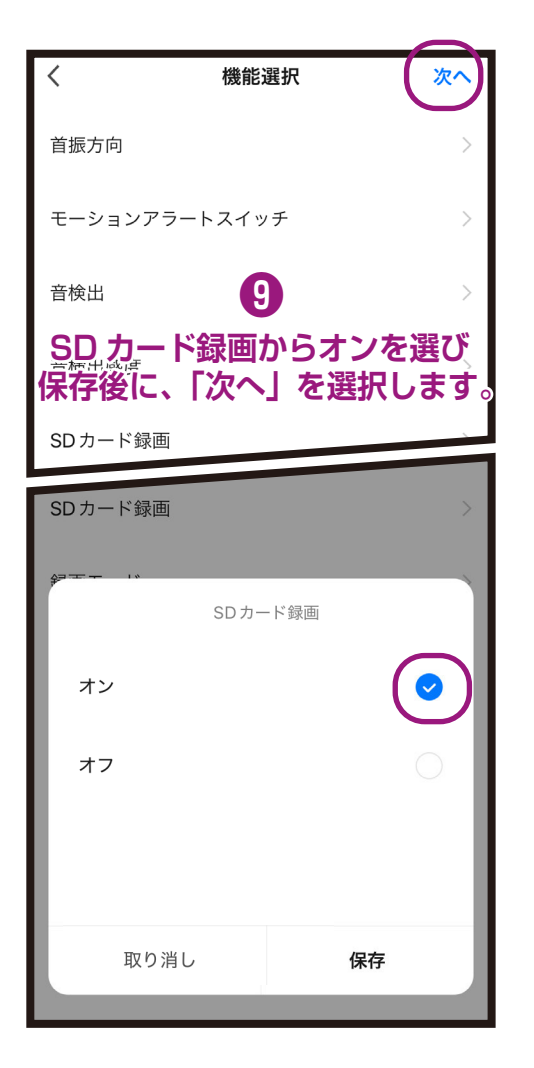

| キャンセル<br>条件 スマートカメラ 動体検知 : 動<br>体検知<br><sup>丸一日</sup> | _        |
|-------------------------------------------------------|----------|
| <b>条件</b><br>いずれかの条件が満たされた時 ~                         | Ð        |
| スマートカメラ   動体検知:動体検知                                   | >        |
| 実行する内容                                                | <b>+</b> |
|                                                       | >        |
| 10<br>画面下の「保存」を選択し                                    | ます。      |
| 保存                                                    |          |

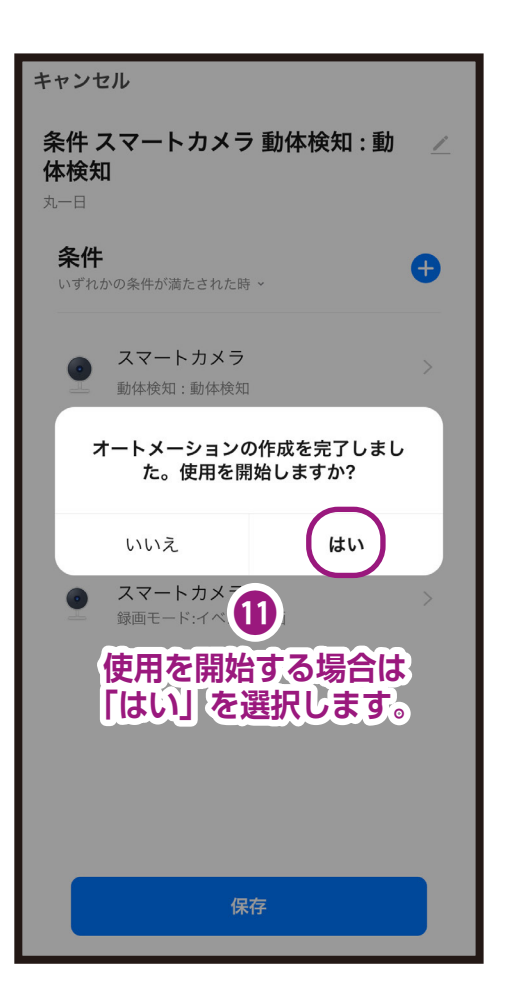

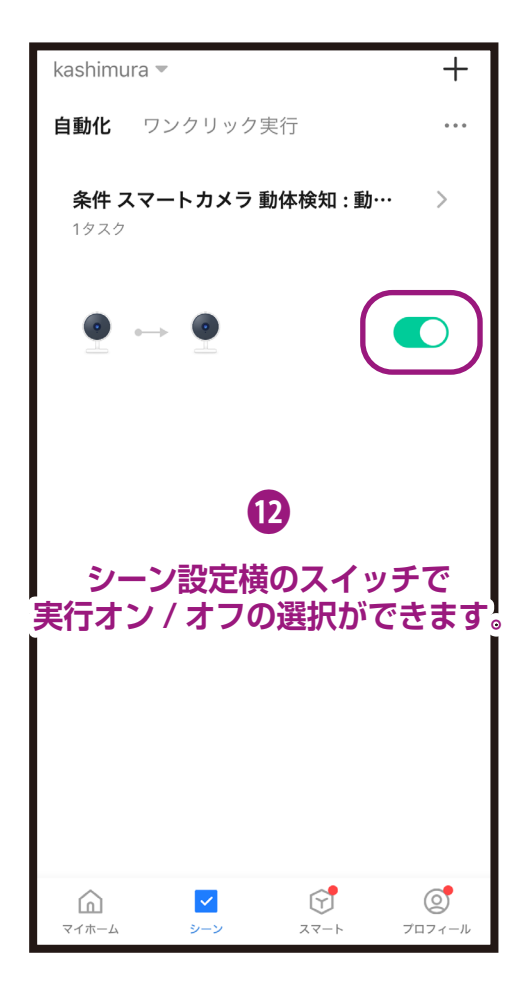

## ●シーン設定の削除方法(2つの方法があります)

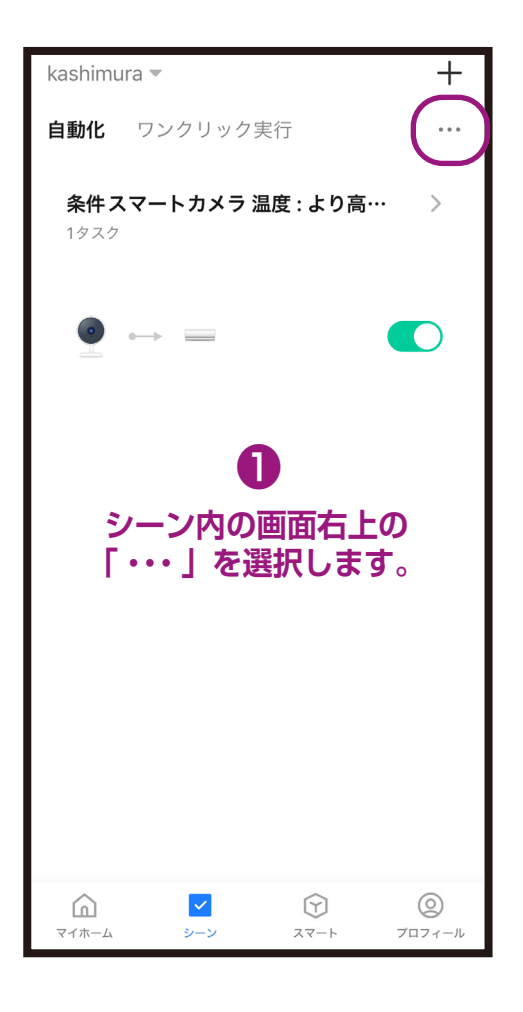

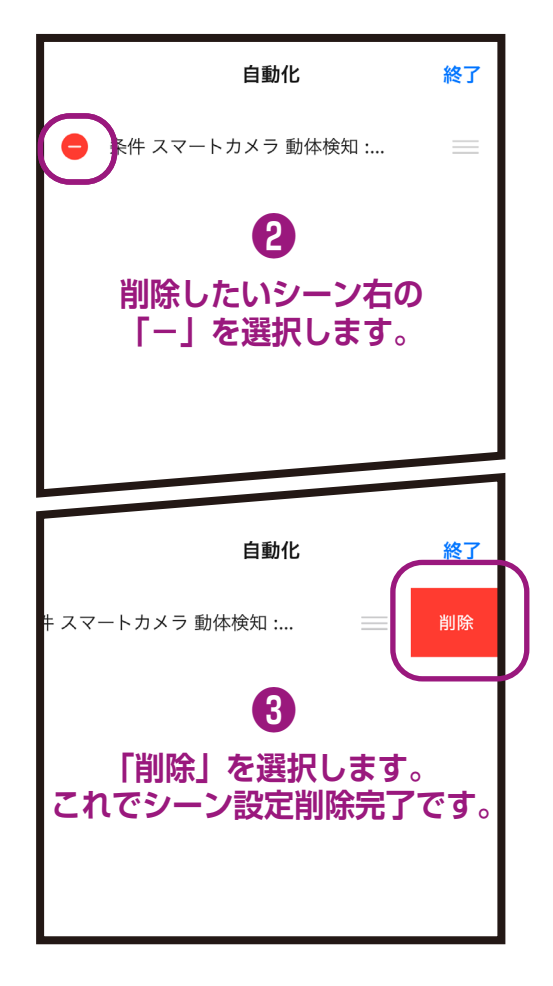

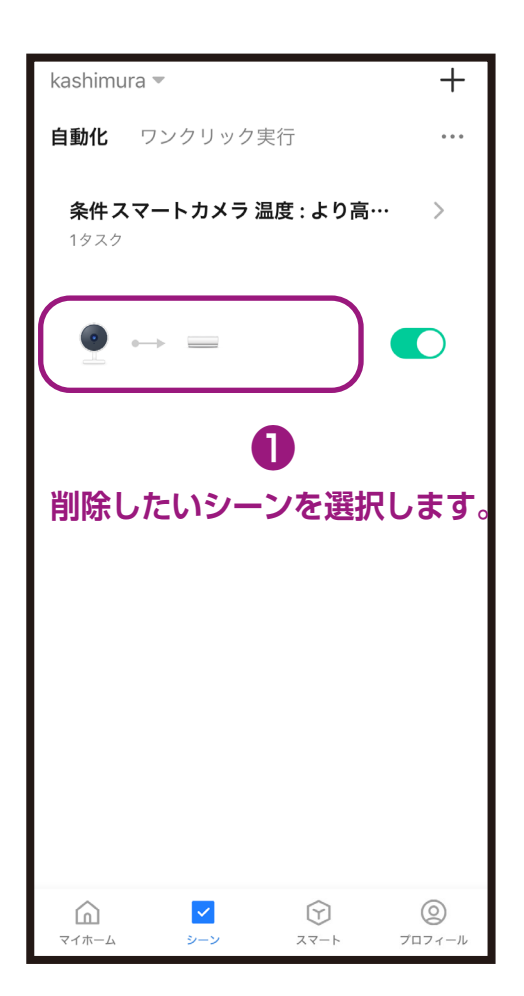

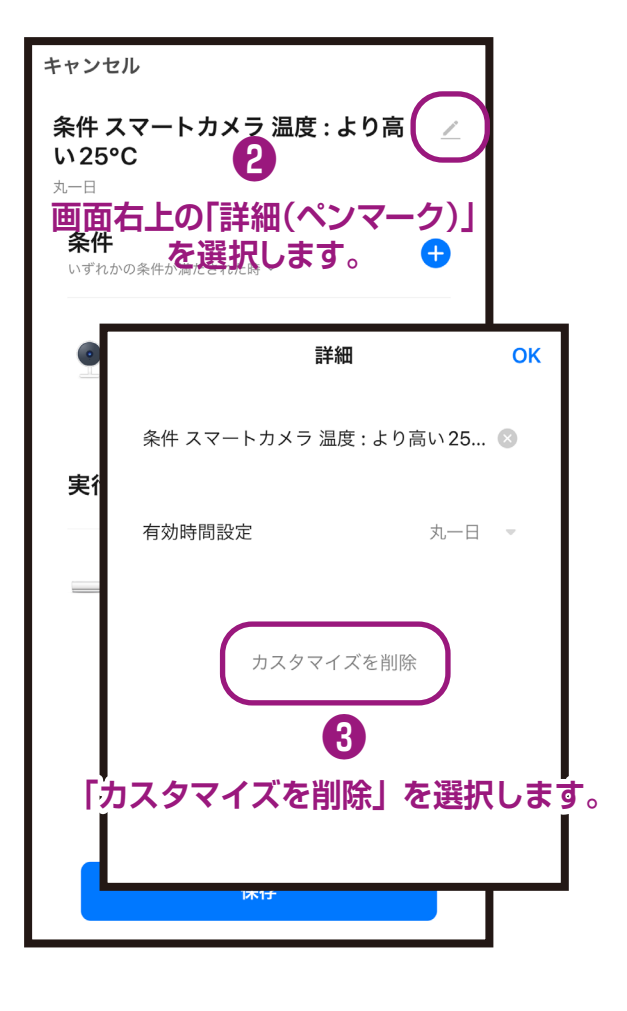